# KEY BOX K12 USER MANUAL V4.0

### What's Included

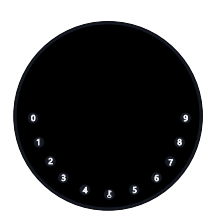

1 x KeyBox

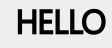

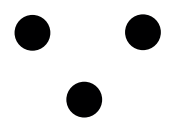

1 x HELLO Card

3 x Screw Caps

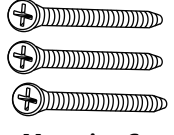

3 x Mounting Screws

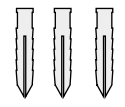

3 x Screws Anchors

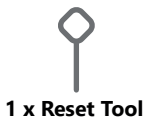

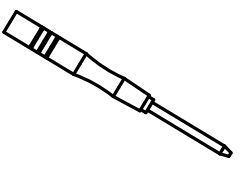

1 x Screw Driver

### What are the differences

- >1. OTA upgrade: Support remote software upgrade
- >2. App: Simplified user interface / features
- >3. Strength: increased from two wall mounting screws to three for wall fixing,

thus enhancing the stability

# **Specification**

| Model            | K12        |
|------------------|------------|
| Material         | Body Zinc  |
| Battery          | 4 x AAA A  |
| Unlock Mechanism | Bluetooth, |
| Jump Start       | USB-C      |

Body Zinc Alloy, SUS304 4 x AAA Alkaline Battery Bluetooth, PIN Code, App USB-C

Front

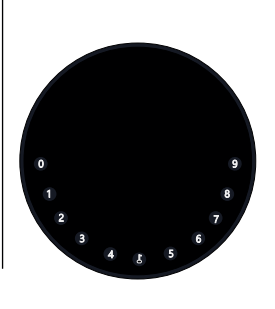

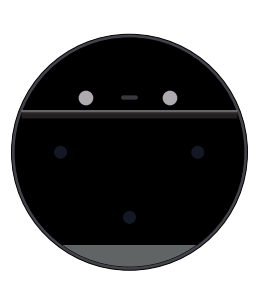

Inside

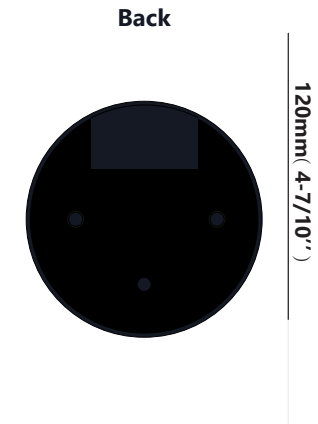

120mm ( 4- 7/10" )

Depth 22mm (4/5 ")

120mm ( 4- 7/10" )

### **Features**

### Lock&Unlock

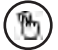

#### Administrator Unlock

Set a Master Administrator PIN for Unlocking, settings, operations etc. and only the administrator could change the administrator PIN code.

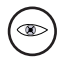

#### Anti-peeping

Add up to 10 digits before and after PIN code to intensify your PINs.

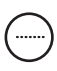

#### User Unlock

This KeyBox allows to add up to 100 user PIN codes for your family, friends and visitors.

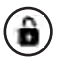

#### **Auto Locking**

If there are no opening motion in 10 seconds the box will be automatically locked.

### **Mobile Control**

#### Bluetooth Unlock

With your Mobile you could unlock the KeyBox by Swiping the "?" "to the right.

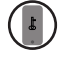

#### Mobile Administrator

Set Administrator PIN Codes from your Mobile to unlock, add users, delete users, etc.

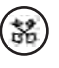

#### Offline Unlock

You could generate offline code through mobile App, for scheduled access, parcel delivery, housekeeping, etc.

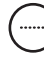

#### OTA Upgrade

Upgrade online, Fix bugs, Update functions and optimize user experience.

### **Battery**

#### **Battery Life**

4 AAA batteries, the life cycle will be more than 12 months, please use good batteries.

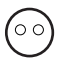

#### Low Consumption

BLE broadcasting turns to sleep mode if no operations.

### **Emergency**

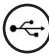

#### Jump Start

When the power is down and use USB-C to jump start the lock and get it unlocked

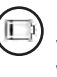

#### Low Battery

When the battery runs out of power, system will remind you to replace the batteries.

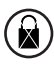

#### System Lockdown

The lock will be lockdown for 5 minutes if continuously enter wrong PINs for 5 times.

### **Quick Start**

### Step 1>Install Battery

>. Remove the (4) screws on the battery cover

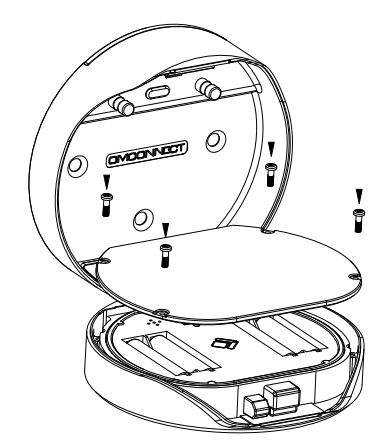

>. Put 4 AAA batteries into the battery dock.

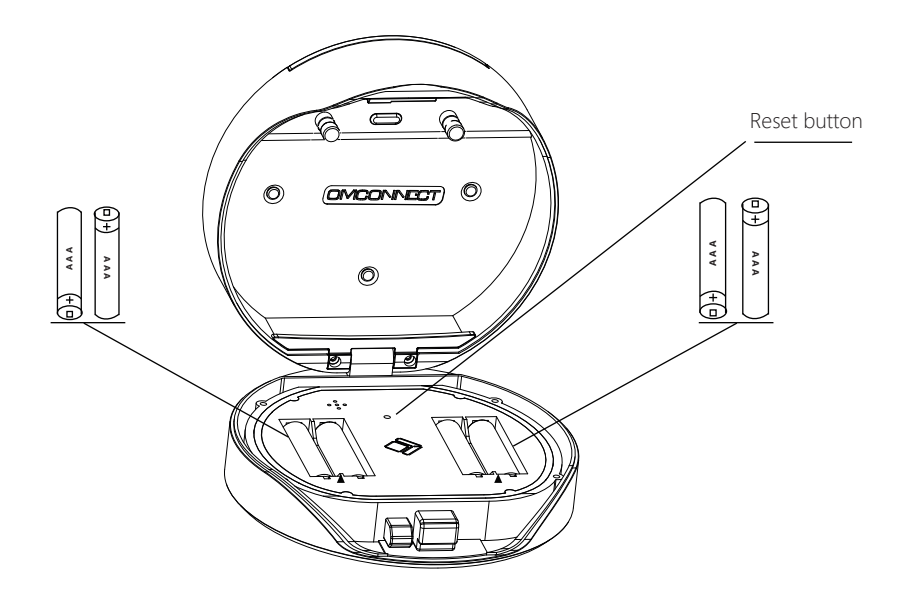

### Step 2>Change Admin Password-Initial Admin Password:123456

>1. Press L and hold for 3 beeps

>2. Right after the 3 beeps please key in: Initial Admin Password + L+new admin password+ L+new admin password+ L

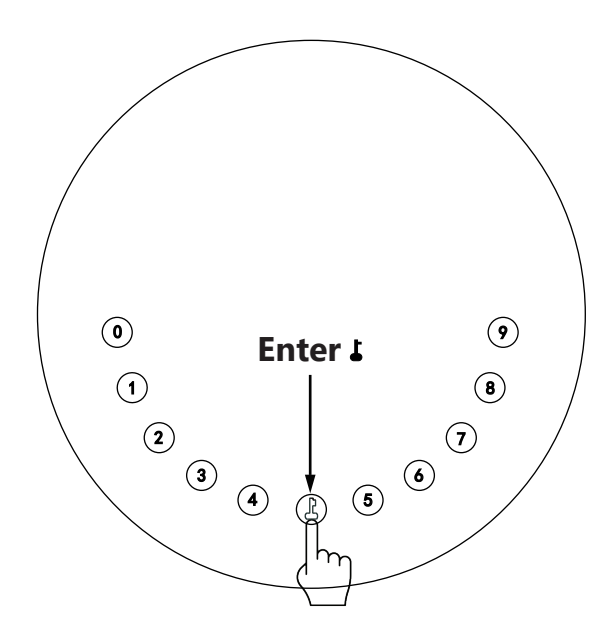

### Step 3>Download Mobile App

>1. Scan QR Code below and download the App and turn on your mobile Bluetooth, you can also choose to download other App supported by Tuya.

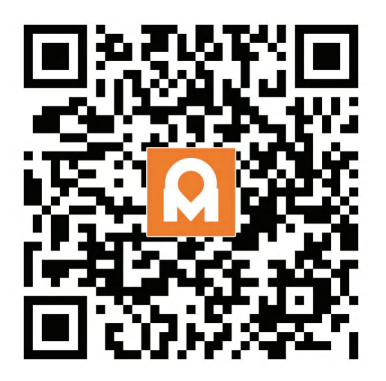

### Step 4>Add Device

Activate Bluetooth to enter pairing mode

> 1. Press \$ +9+\$ and enter Admin password + \$ , when the light slowly blinks in blue the KeyBox is ready to pair.

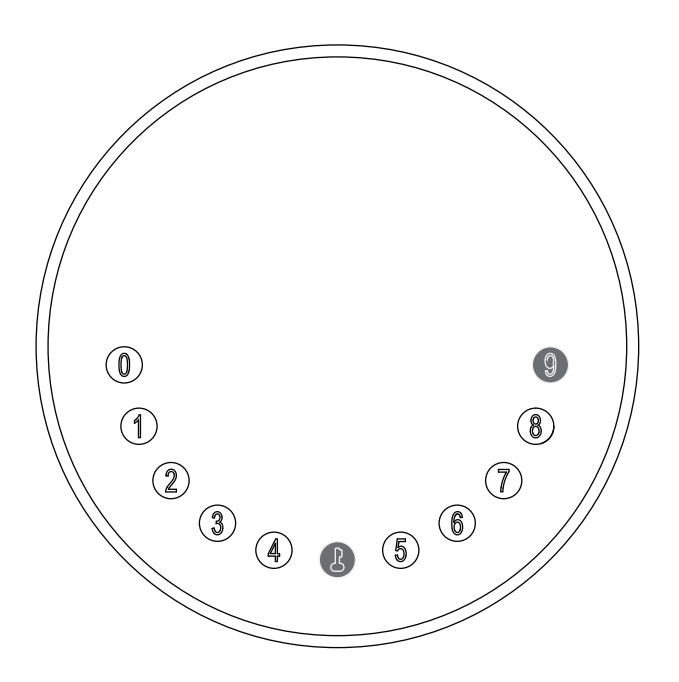

>2.Go to App Home page, click Add Device or click "+" on the upper right.

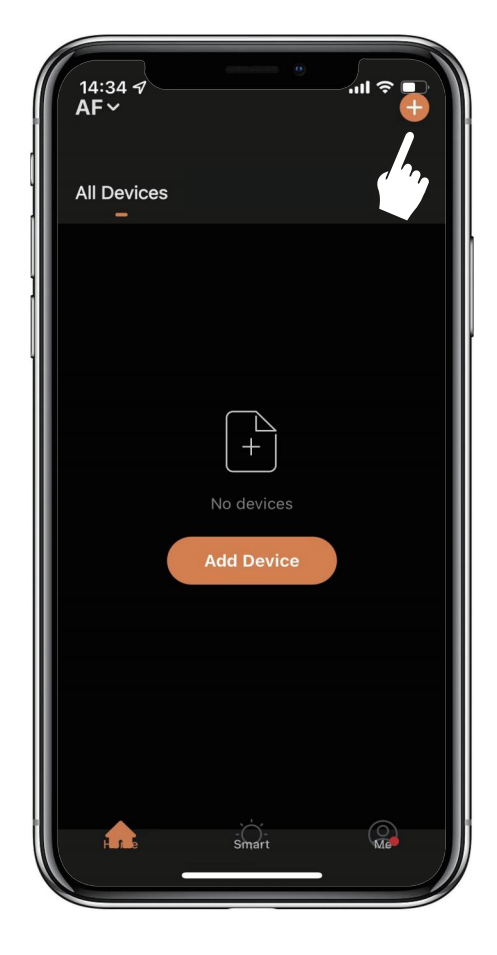

>3. You will see the detected device and click "Go to add".

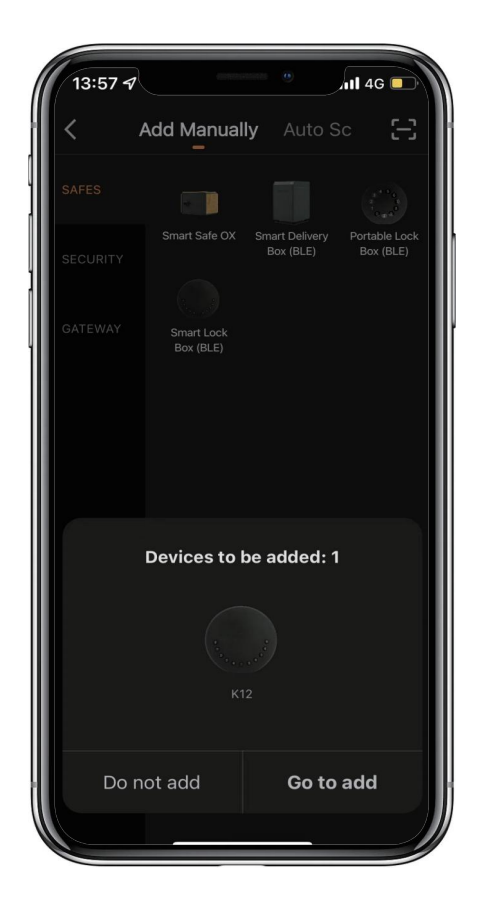

>4. Connecting, you need to wait for a few seconds to let it finish.

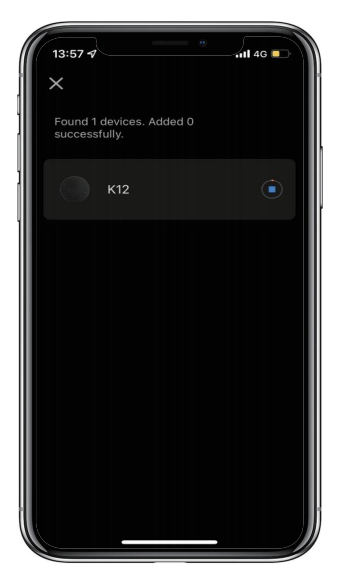

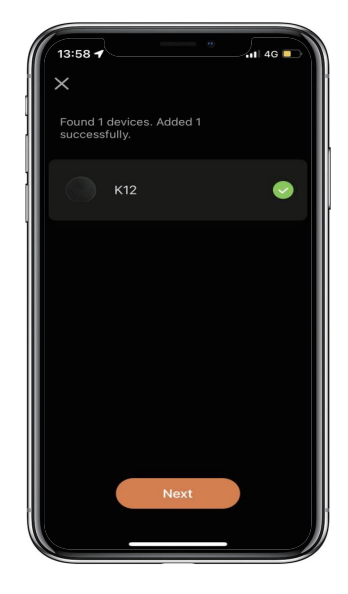

#### >5. Device added

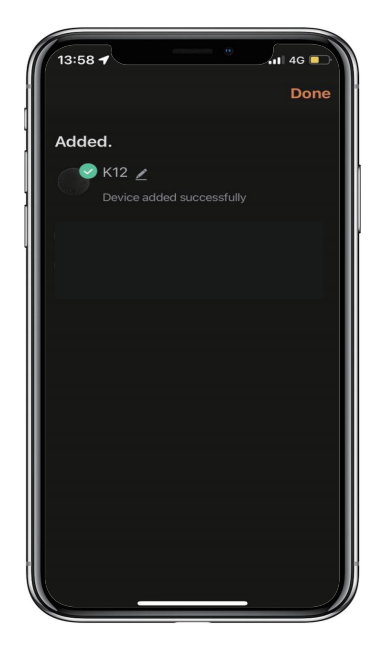

### **Mechanical Instructions**

### Password & Factory Mode:

#### 1. Password Length

Password must be 6 digits (no more or less)

### 2. Add User Password

- Press 🕹 + 0 + 🕹 until the blue light blinks
  - >. Enter admin password + 🕹
  - >. Enter new user password + 🕹
  - >. Enter new user password again and press 🕹
  - >. When the **L**(Enter button) blinks in green, user password has been set.

#### 3. Delete User Password

- $\square$  Press  $\bot$  + 2 +  $\clubsuit$  until the blue light blinks
  - >. Enter admin password and press **L**
  - >. Enter the user password you wish to delete and press lacksquare
  - >. Enter the user password again and press 🕹
  - >. When the  $\clubsuit$  (Enter button) blinks in green the password has been deleted.

#### 4. Delete All User Passwords

- Press 🕹 + 00000 + 🕹 until the blue light blinks
  - >. Enter admin password and press 🕹
    - >. When the **L** (Enter button) blinks in green all passwords have been deleted.

#### 5. Virtual digits-Anti Peeping

 $\square$ Add any digits before and after the correct password the KeyBox unlock as always

#### 6. System Lockdown

 $\boxtimes$ KeyBox will Lockdown for 5 minutes if entering wrong password continuously 5 times

#### 7. Reset Factory Mode

 $\square$  Press and hold the reset button for 5 seconds and with a long beep

### Bluetooth broadcasting & re-connecting:

Bluetooth broadcasting will turn to sleep mode if no operation within 1 minute.

 $\square$ Press any key to activate the Bluetooth, App&Device will get reconnected each other.

# **App Instructions**

### How to unlock:

 $\blacksquare$ You will see all devices on the home page.

 $\square$  Tap the Smart Key Box to start operating.

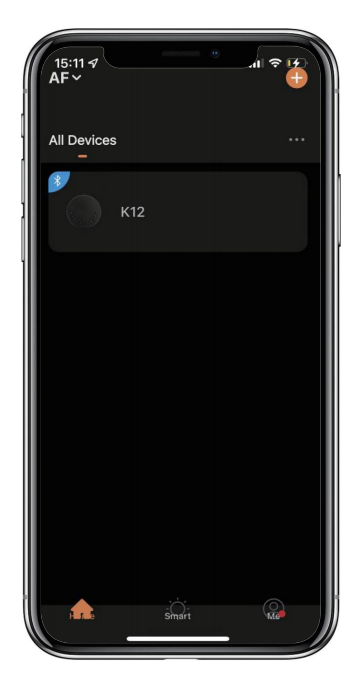

Swipe the  $\checkmark$  to the right to unlock.

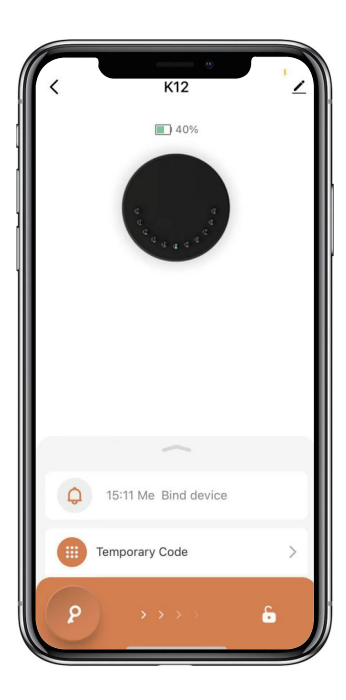

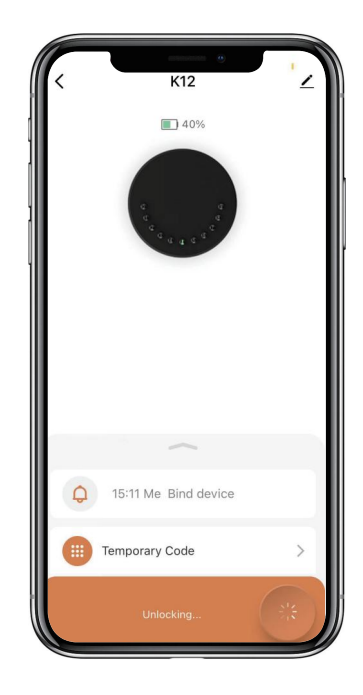

### How to get Temporary code:

Tap "Temporary Code"

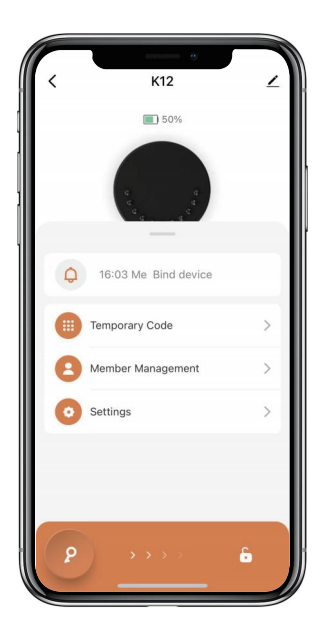

Tap "Obtain Password" to get Dynamic code which is valid for 5 minutes.

Tap "OK" to confirm and also can Tap "Share" to share this code with family or friend.

|      | ٦            |           |                            |                      |              |         |   |
|------|--------------|-----------|----------------------------|----------------------|--------------|---------|---|
| <    |              | Ten       | nporary                    | Unloc                | k            | Records | I |
| Code | Туре         |           |                            |                      |              |         | I |
| Tin  | ne-Limite    | ed        | One-Ti                     | me                   | Dynami       | с       | I |
| Cle  | aring        | Cust      | om                         |                      |              |         | I |
|      |              |           |                            |                      |              |         | I |
|      |              |           |                            |                      |              |         | I |
|      |              |           |                            |                      |              |         | I |
|      |              |           |                            |                      |              |         |   |
|      |              |           |                            |                      |              |         | I |
|      |              |           |                            |                      |              |         | I |
|      |              |           |                            |                      |              |         | I |
|      |              |           |                            |                      |              |         | I |
|      |              |           |                            |                      |              |         | I |
|      |              |           |                            |                      |              |         | I |
|      |              |           |                            |                      |              |         | I |
|      |              |           |                            |                      |              |         | I |
|      |              |           |                            |                      |              |         | I |
| •    | Validity per | iod: 5 mi | nutes. It o<br>before it e | an be use<br>opires. | d multiple ! | times   |   |
|      |              |           | Get C                      | ode                  |              |         |   |
|      |              | _         |                            |                      | -            |         | / |

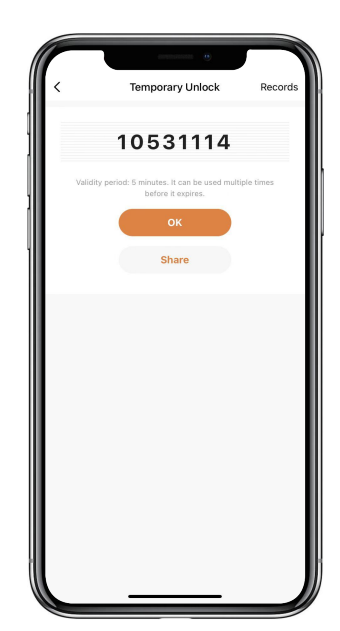

### How to add Members:

Tap "Member Management" to add family member or others.

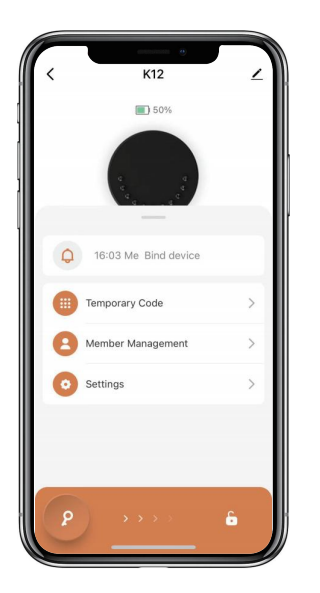

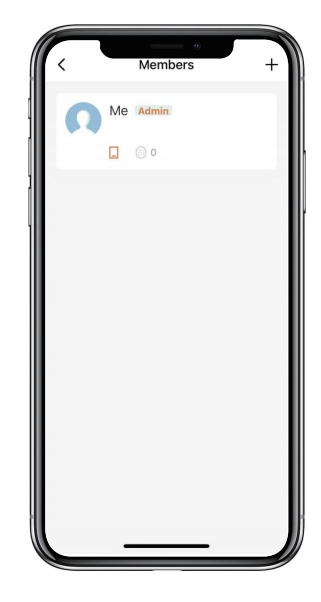

 $\square$  Tap "+" to add member and edit member's information and save.

Member will receive an invitation on the App, after he/she accept it, Admin can find the

member in the list.

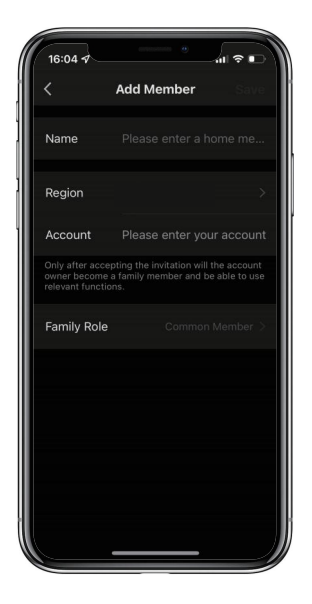

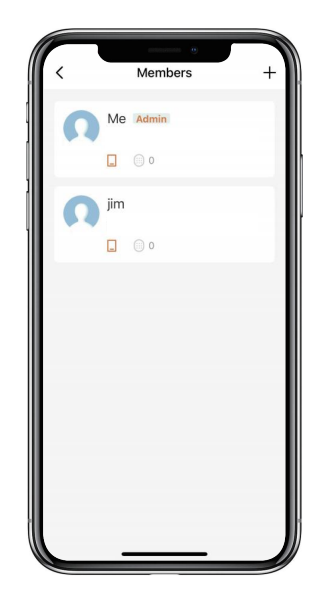

### How to add Permanent code:

Tap the Admin "Me" to add Permanent code.

Tap "Add" to enter the Permanent code you want to set or get Random Permanent code and save.

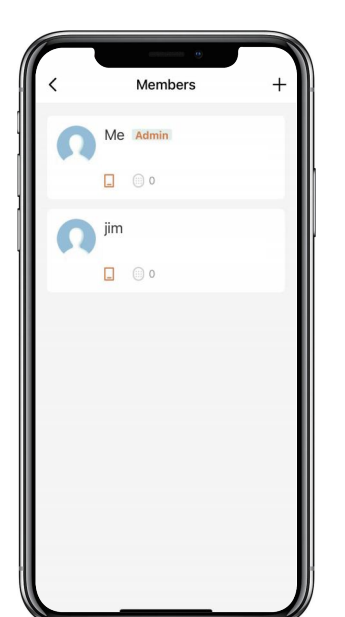

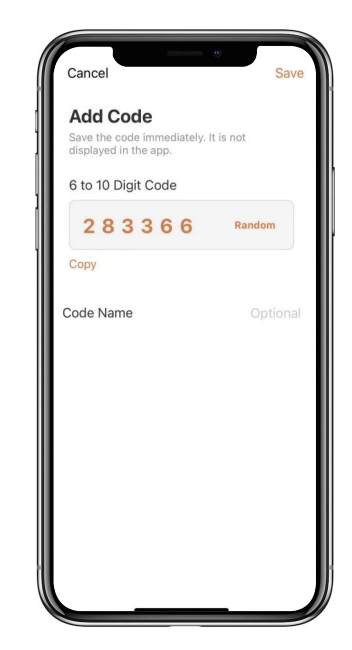

 $\blacksquare$ You are able to use the Permanent code to unlock the device.

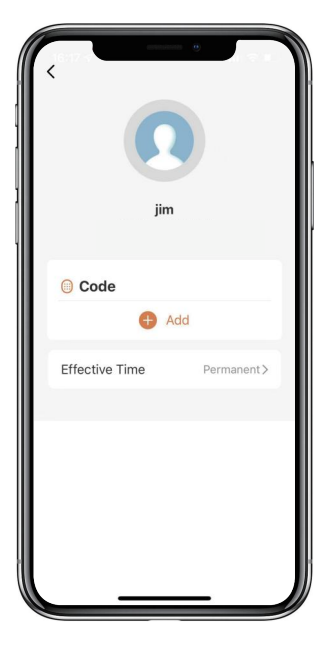

### How to manage Members:

 $\square$  Tap the Member you want to manage.

 $\boxtimes \mbox{Tap}$  "Add" to set the Permanent code for the Member and save.

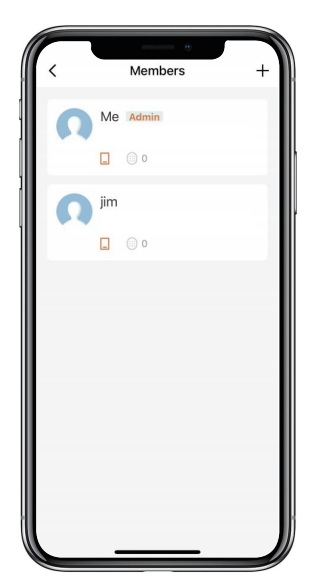

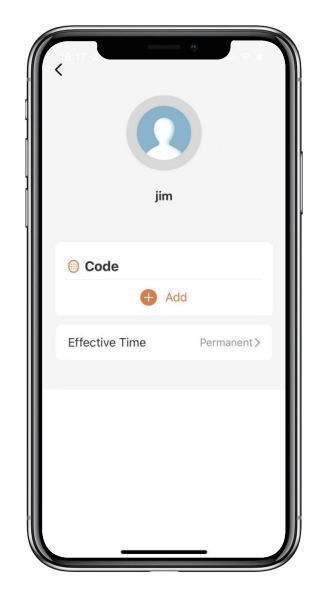

 $\fbox{Tap}$  "Effective Time" to set this Member is Permanent or Custom and save.

Set the validity period of Custom Member(Year/Month/Day/Hour/Minute).

Members have no permission to access admin.

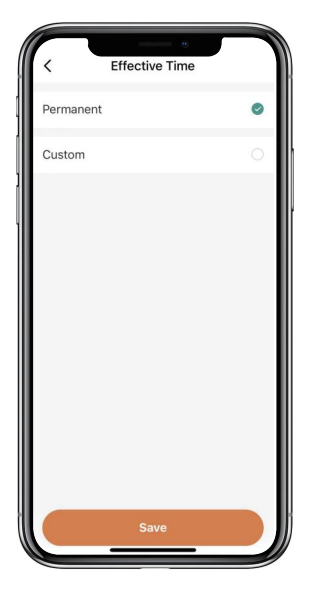

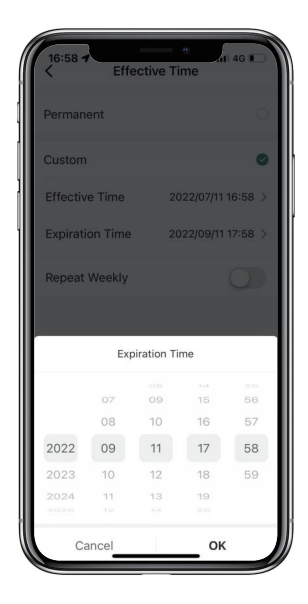

### How to check Opening Log:

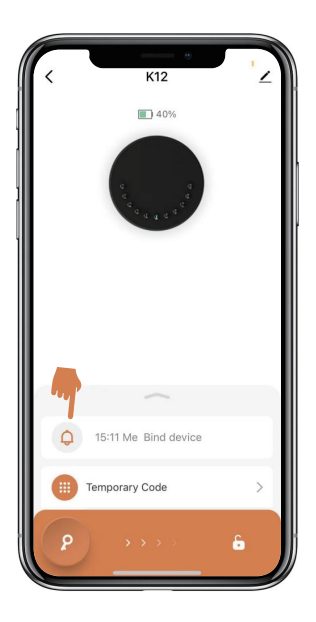

 $\blacksquare$ You will find out when and whom opened the Keybox.

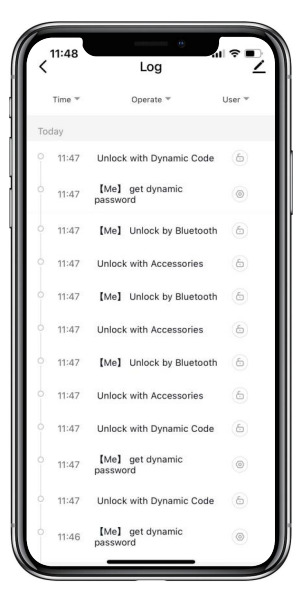

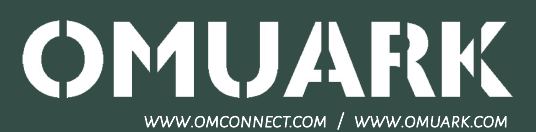